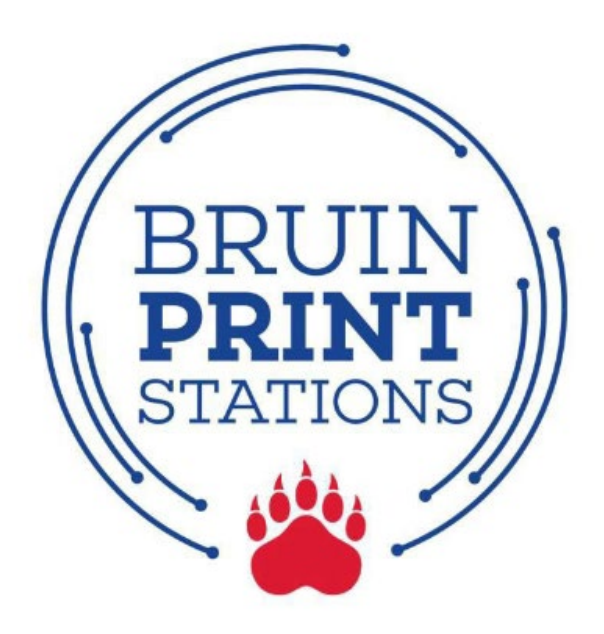

# BruinPrint Removal Guide for Mac, Windows and Android Devices

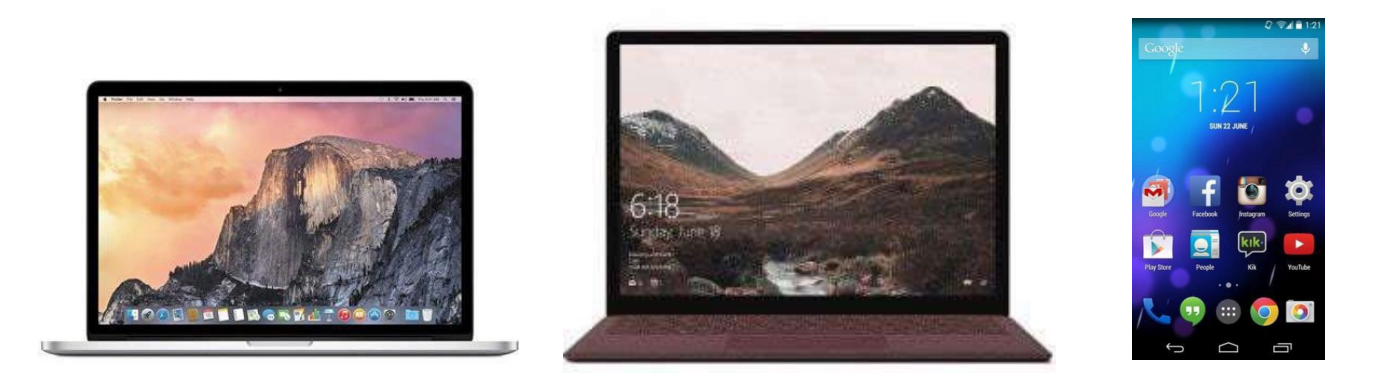

- 1. Removal Steps for Mac Laptop/Desktop.
- 2. Removal Steps for Windows Laptop/Desktop.
- 3. Removal Steps for Android Devices.

\*No removal action is needed for iPad/iPhone devices.

## 1. Removal Steps for Mac Laptop/Desktop

- a. Click on the Apple icon in the top-left corner of your screen.
- b. Click System Settings from the menu.

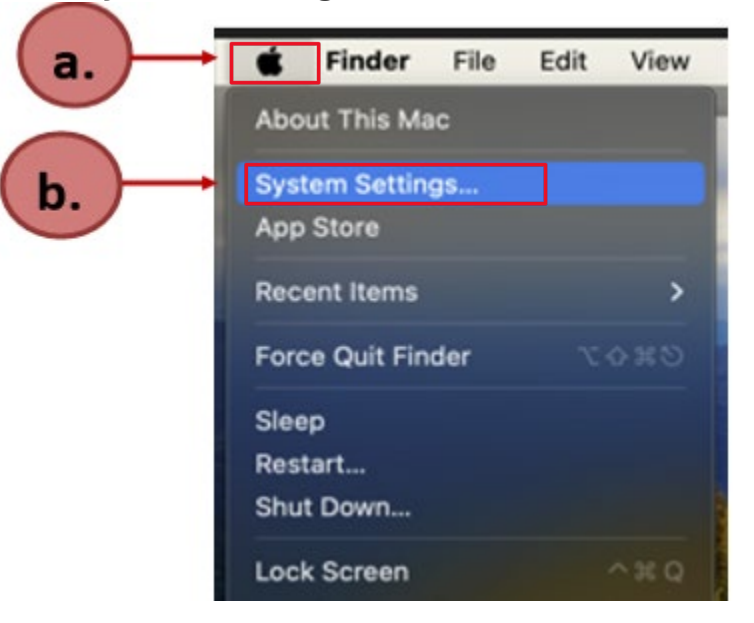

- c. Click Printers and Scanners on the left-hand side of the window.
- d. Click the "bruinprint" entry.

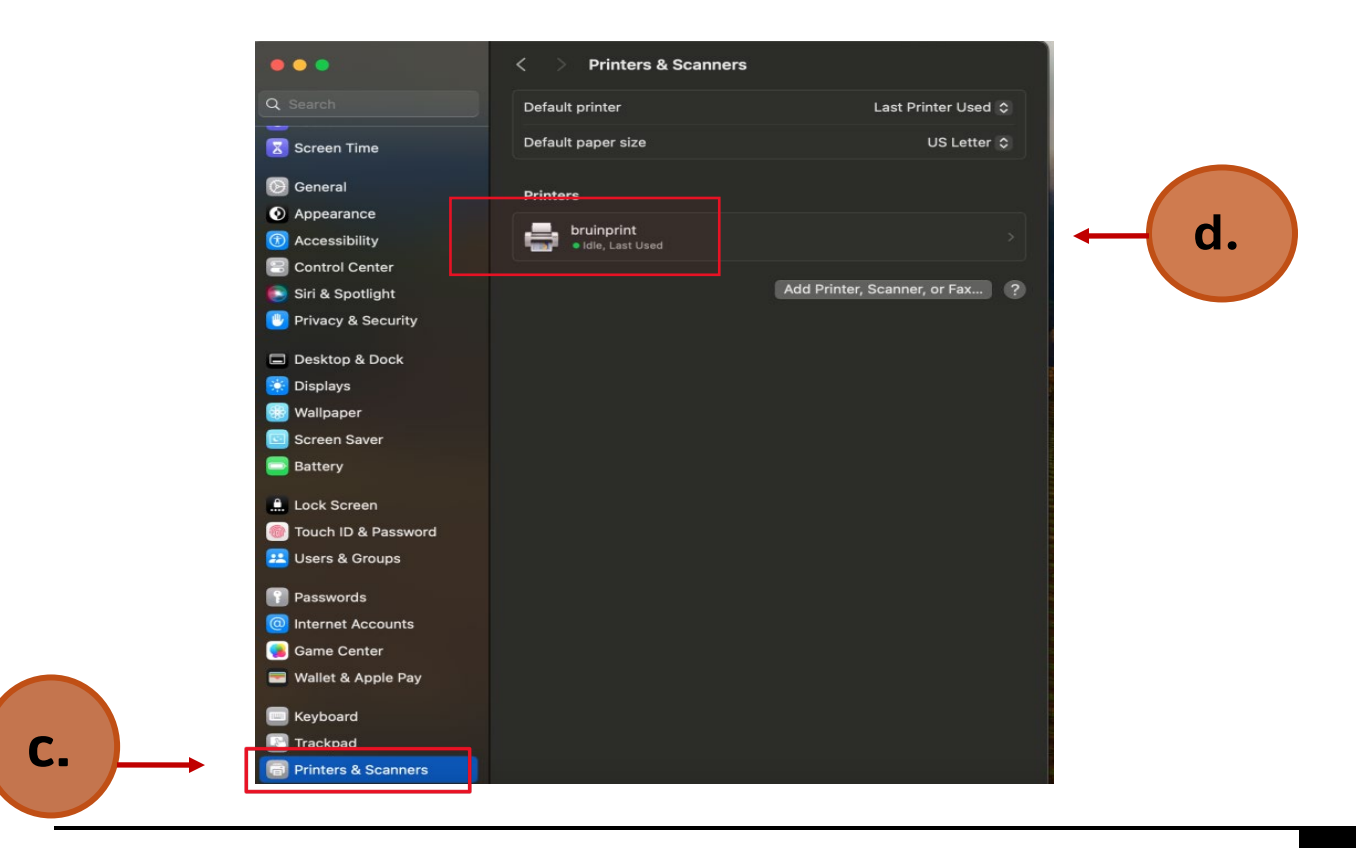

e. Click the "**Remove Printer...**" option. The location will show "PC-01-V."

| <b>bruinprint</b><br>• Idle, Last Used |                       |
|----------------------------------------|-----------------------|
|                                        | Printer Queue         |
| Name                                   | bruinprint            |
| Location                               | PC-01-V               |
|                                        | Options & Supplies    |
| Share this printer on the netwo        | rk 💽                  |
|                                        | Open Sharing Settings |
| Kind                                   | PaperCut-AirPrint     |
| Driver version                         | 3.0                   |
| C. Remove Printer Set Defaul           | t Printer Done        |

f. Click the "Remove Printer" option.

•

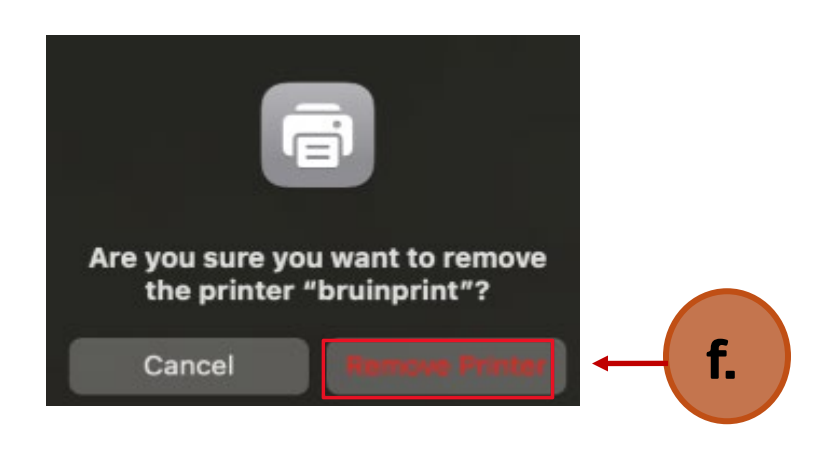

- g. Important: You need to check for any BruinPrint entries in your Keychain. Click the Finder icon.
- h. Click on Applications.
- i. Click on Utilities.
- j. Click on Keychain Access.

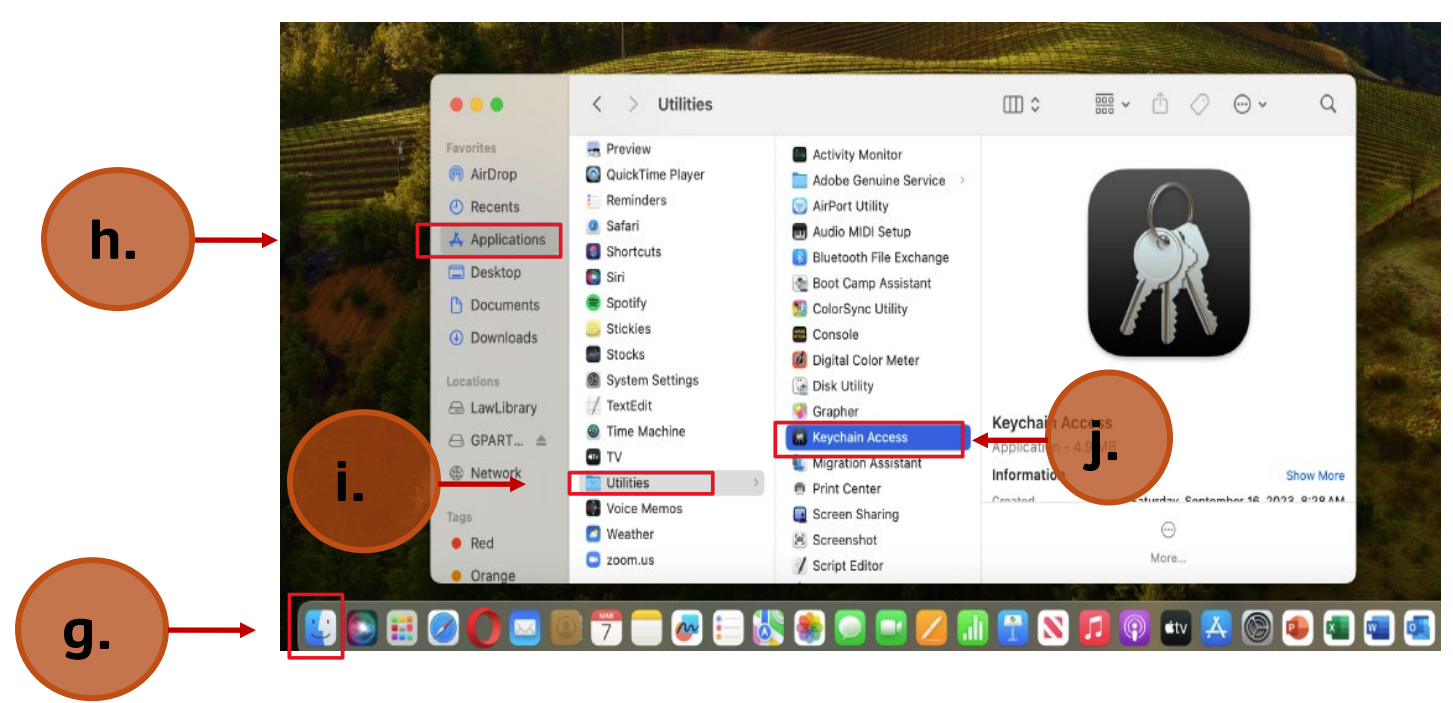

k. If prompted with this box, select Open Keychain Access.

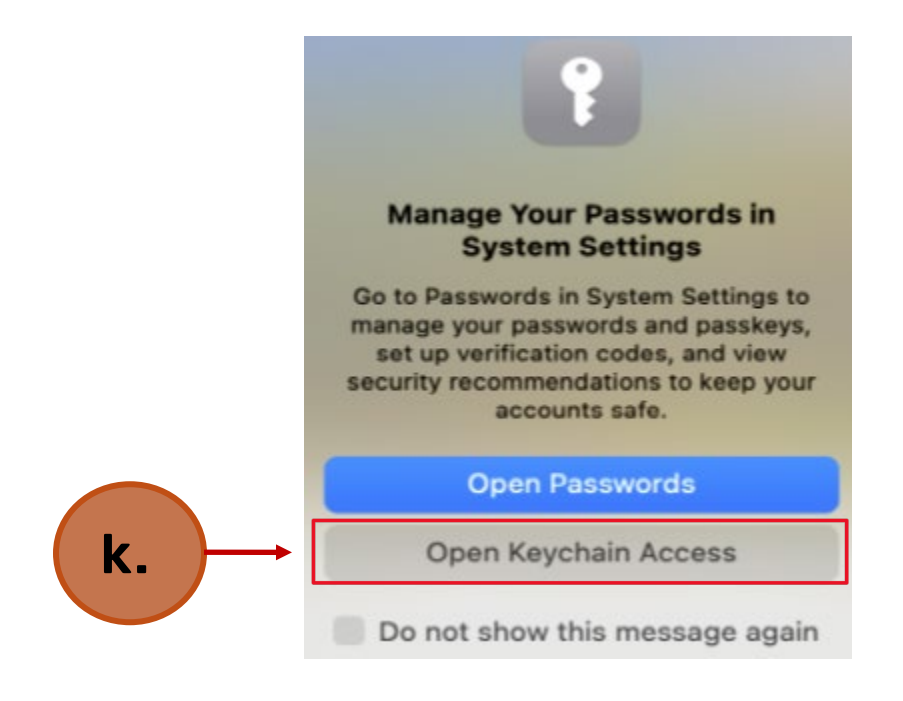

### l. Click on **login** in the upper-right corner of the box. m. Click on the **bruinprint** entry to highlight.

| •••                                                      | Keychain Access                                                              |                                               |          | Q Search                  |                            |          |
|----------------------------------------------------------|------------------------------------------------------------------------------|-----------------------------------------------|----------|---------------------------|----------------------------|----------|
| Default Keychains                                        | All Items Passwords Secu                                                     | re Notes My Certificates                      | Keys     | Certificates              |                            |          |
| C login<br>C Local Items<br>System Keychains<br>C System | bruinprint<br>Kind: network p<br>Account: admir<br>Where:<br>Modified: Mar 2 | assword<br>iistrator<br>7, 2025 at 2:58:54 PM |          |                           |                            |          |
| System Roots                                             | Name                                                                         | ^ Kind                                        |          | Date Modified             | Expires                    | Keychain |
|                                                          | 💡 <key></key>                                                                | public key                                    |          |                           |                            | login    |
|                                                          | 🖞 <key></key>                                                                | public key                                    | -        |                           |                            | login    |
|                                                          | 🖞 <key></key>                                                                | private key                                   | -        |                           |                            | login    |
|                                                          | 🚆 <key></key>                                                                | private key                                   |          |                           |                            | login    |
|                                                          | 🦾 Apple Persistent State E                                                   | ncryption application pa                      | ssword M | Mar 7, 2025 at 2:55:35 PM |                            | login    |
|                                                          | Belmont Univeertificat                                                       | e Authority certificate                       | 2        |                           | Jul 24, 2025 at 3:11:52 PM | login    |
| $ \longrightarrow $                                      | ø bruinprint                                                                 | network pass                                  | word M   | Mar 7, 2025 at 2:58:54 PM |                            | login    |
|                                                          | CEMBServer1.belmont.e                                                        | edu certificate                               | 1        |                           | Jun 26, 2019 at 7:26:18 PM | login    |
|                                                          |                                                                              | dtd!t_                                        |          |                           |                            | lesie    |

### n. Right-click on entry and choose **Delete "bruinprint"**.

| •••                             | Keychain Access                                                                                         | Ø                    | (i) Q Search               |                            |          |
|---------------------------------|----------------------------------------------------------------------------------------------------|----------------------|----------------------------|----------------------------|----------|
| Default Keychains               | All Items Passwords Secure Notes M                                                                      | My Certificates Keys | Certificates               |                            |          |
| Local Items<br>System Keychains | bruinprint<br>Kind: network password<br>Account: administrator<br>Where:<br>Modified: Mar 7, 2025 at 2: | 58:54 PM             |                            |                            |          |
| System Roots                    | Name                                                                                                    | Kind                 | Date Modified              | Expires                    | Keychain |
|                                 | 💡 <key></key>                                                                                           | public key           |                            |                            | login    |
|                                 | 🖞 <key></key>                                                                                           | public key           |                            |                            | login    |
|                                 | 🖞 <key></key>                                                                                           | private key          |                            |                            | login    |
|                                 | 🖞 <key></key>                                                                                           | private key          |                            |                            | login    |
|                                 | / Apple Persistent State Encryption                                                                     | application password | Mar 7, 2025 at 2:55:35 PM  |                            | login    |
|                                 | Belmont Univeertificate Authority                                                                       | certificate          |                            | Jul 24, 2025 at 3:11:52 PM | login    |
|                                 | bruinpr     Conv Recoverd to Clip                                                                       | password             | Mar 7, 2025 at 2:58:54 PM  |                            | login    |
|                                 | CEMBS CEMBS                                                                                             | e                    |                            | Jun 26, 2019 at 7:26:18 PM | login    |
|                                 | Copy "bruinprint"                                                                                       | е                    |                            | Jun 26, 2019 at 5:31:58 PM | login    |
| -                               |                                                                                                    | on password          | Oct 27, 2020 at 2:34:56 P  |                            | login    |
| I N.                            | com.ap                                                                                                  | n password           | Apr 22, 2019 at 1:54:50 PM |                            | login    |
|                                 | Go There                                                                                                | on password          | Aug 27, 2021 at 1:41:56 PM |                            | login    |
|                                 | com.ap                                                                                                  | on password          | Aug 3, 2023 at 9:34:33 AM  |                            | login    |
|                                 | com.ap Get mit                                                                                          | on password          | Mar 7, 2025 at 2:53:39 PM  |                            | login    |

o. Click the **Delete** button to remove the entry.

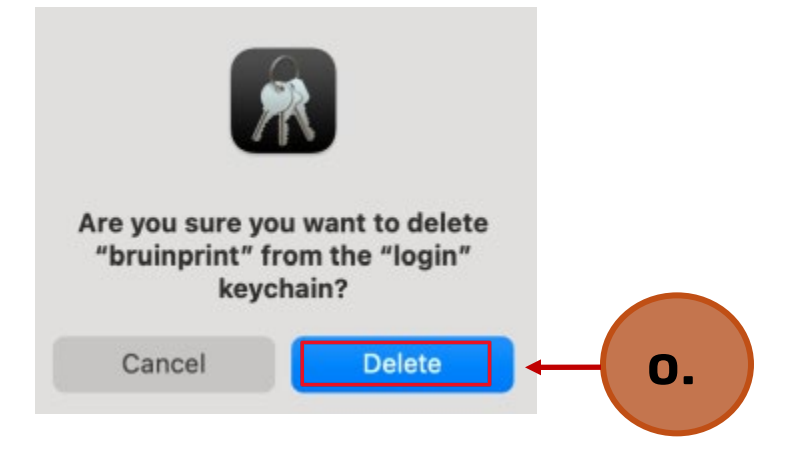

# 2. Removal Steps for Windows Laptop/Desktop

- a. From your Windows computer, click the **Windows Start** icon at the bottom of your screen.
- b. Click Settings.

| Q Search fo   | or apps, setting | s, and docume | nts        |          |            |           |
|---------------|------------------|---------------|------------|----------|------------|-----------|
| Pinned        |                  |               |            |          | All apps > |           |
| C<br>Edge     | Word             | Excel         | PowerPoint | Settings | OneNote    | <b>b.</b> |
| File Explorer |                  |               |            |          |            |           |
| Recommer      | nded             |               |            |          | More >     |           |
|               |                  |               |            |          |            |           |
|               |                  |               |            |          |            |           |
|               |                  |               |            |          | Ċ          |           |

- c. Click Bluetooth & Devices.
- d. Click Printers & Scanners. (Note: a shortcut is to type "Printers" in the search bar at the bottom of the screen, and Printers & Scanners should appear.)

|                                                                    | Bluetooth & devices                                             |            |
|--------------------------------------------------------------------|-----------------------------------------------------------------|------------|
| Find a setting System Bluetooth & devices Network & internet       | Add device                                                      |            |
| Personalization     Apps                                           | View more devices                                               |            |
| <ul> <li>Accounts</li> <li>Time &amp; language</li> </ul>          | Bluetooth                                                       | On 🧲       |
| <ul> <li>Gaming</li> <li>Accessibility</li> </ul>                  | Mouse, keyboard, pen, audio, displays and docks, other devices  | Add device |
| <ul> <li>Privacy &amp; security</li> <li>Windows Update</li> </ul> | Printers & scanners<br>Preferences, troubleshoot                |            |
|                                                                    | Phone Link     Instantly access your mobile device from your PC |            |
|                                                                    | Cameras<br>Connected cameras default image settings             |            |

e. From your list of installed printers, locate and click **BruinPrint** [PC-01-V](Mobility).

| Find a setting Q                                                    | Add a printer or scanner           | Add device |
|---------------------------------------------------------------------|------------------------------------|------------|
| Home                                                                | Adobe PDF                          | >          |
| System                                                              | Brother DCP-L2550DW series Printer | ,          |
| <ul> <li>Network &amp; internet</li> <li>Personalization</li> </ul> | BruinPrint [PC-01-V](Mobility)     | ← e.       |
|                                                                     |                                    |            |

### f. Click Remove.

|                  | BruinPrint [PC-01-V](Mobility)<br>Printer status: Idle | Remove | f. |
|------------------|--------------------------------------------------------|--------|----|
| Printer settings |                                                        | •      |    |
| Open print qu    | Jeue                                                   | Ø      |    |
| Print test pag   | e                                                      | ß      |    |
| Run the troub    | leshooter                                              | Ø      |    |

g. If prompted to make changes to your device, click **Yes**, and the BruinPrint entry will be removed from your computer.

- 2. Removal Steps for Android Devices
  - a. Open the Google Play Store app **>**.

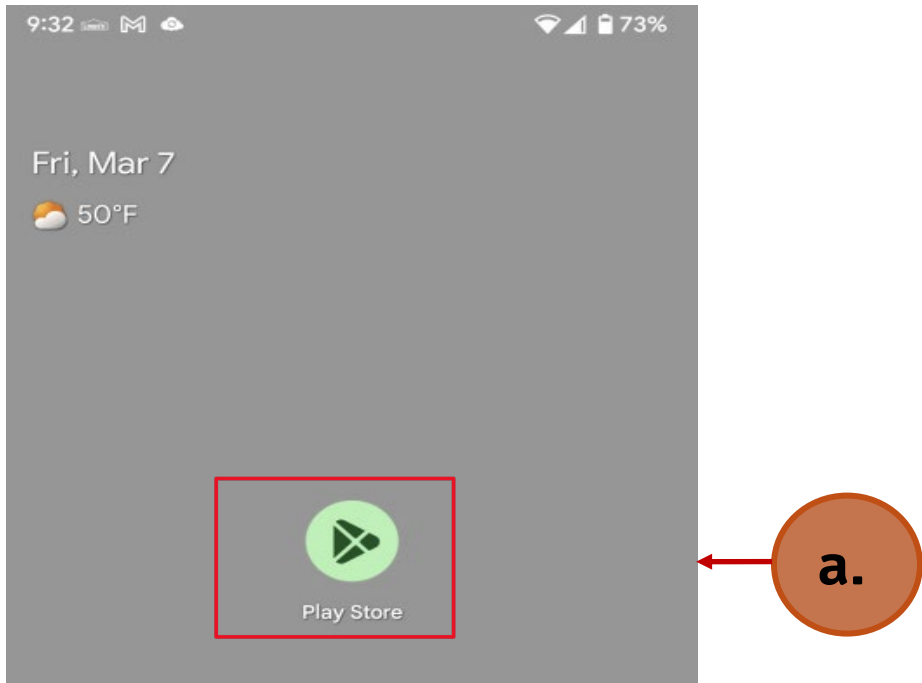

b. At the top right, tap the **Profile icon** (icon near the bell).

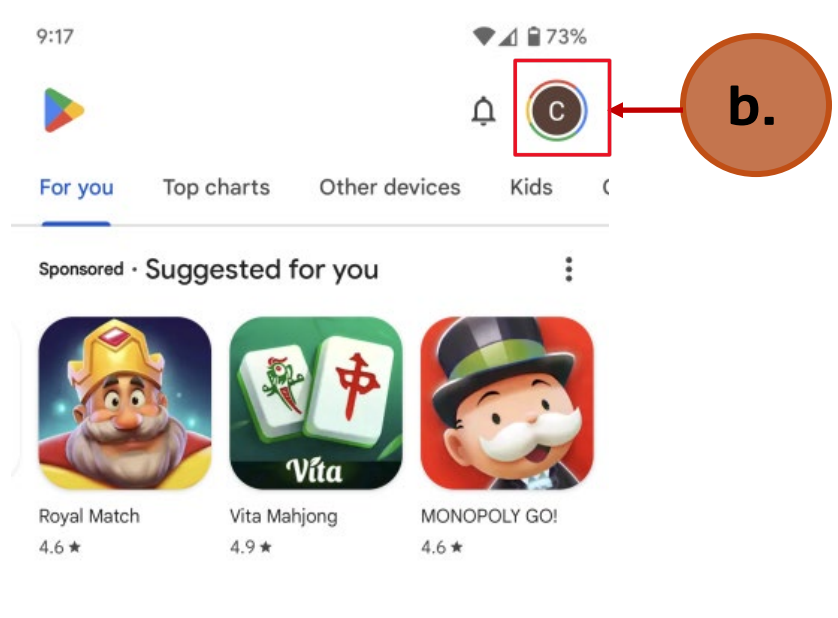

#### New and noteworthy

### c. Tap Manage apps & devices.

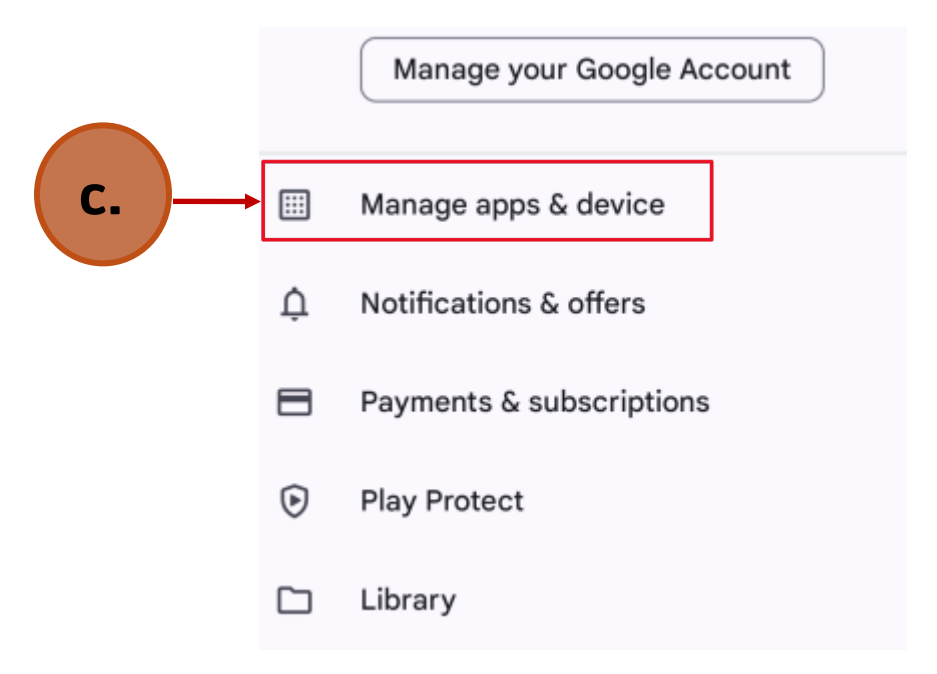

### d. Tap Manage.

| ← 1  | Manage apps & device                                    |
|------|---------------------------------------------------------|
| Over | view Manage d.                                          |
| €    | No harmful apps found<br>Play Protect scanned yesterday |
| 00   | Updates available<br>2 updates pending                  |
|      | Update all See details                                  |

### e. Click the checkbox for Mobility Print.

| •  | Microsoft PowerPoint<br>582 MB           | ~ |                |
|----|------------------------------------------|---|----------------|
| đj | Microsoft Teams<br>417 MB                | ~ |                |
| w  | Microsoft Word: Edit Documents<br>314 MB | ~ |                |
|    | Mobility Print<br>35 MB                  | ~ | <b>⊘</b> ←(e.) |

### f. Tap Uninstall.

| Uninstall selected app?                |           |              |
|----------------------------------------|-----------|--------------|
| 1 app will be uninstalled from your de | vice.     |              |
| Cancel                                 | Uninstall | ← <b>f</b> . |

**Note**: Another option to uninstall Mobility Print is to locate the Mobility Print app on your device, hold down the icon and drag it to the uninstall option.

\*\*On iPad/iPhone devices, there are no BruinPrint entries to be removed.

To reinstall "BruinPrint" on your device (phone, tablet, or laptop), scan the QR code below for the BruinPrint website for instructions. The instructions are listed under the "How to Use BruinPrint" section.

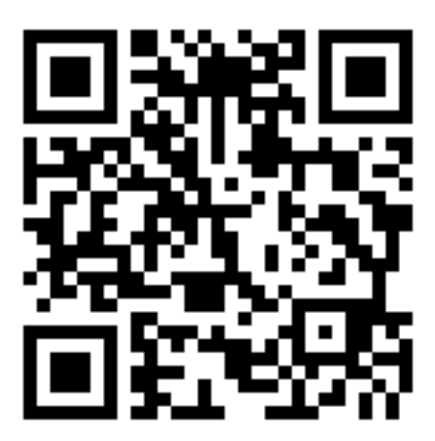